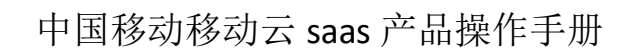

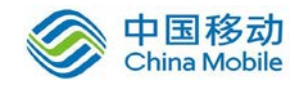

# 中国移动云市场 迪备 CMS 云迁移产品 操作手册

SAAS 平台项目组 2018/8/29

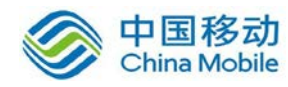

| 目 | 录 |
|---|---|
| _ |   |

| 1 | 修订目录              |
|---|-------------------|
| 2 | 范围4               |
| 3 | 应用介绍4             |
| 4 | 相关术语与缩略语解释4       |
| 5 | 产品的主要功能概述4        |
| 6 | 功能使用说明4           |
|   | 6.1 迁移管理平台4       |
|   | 6.1.1 控制台4        |
|   | 6.1.2 系统配置管理8     |
|   | 6.1.3 服务设备管理8     |
|   | 6.2 源端配置管理9       |
|   | 6.2.1 Windows 配置9 |
|   | 6.2.2 Linux 配置13  |
|   | 6.3 目的端管理15       |
|   | 6.3.1 目标端环境准备15   |
|   | 6.3.2 目标端为虚拟机15   |
|   | 6.4 迁移管理功能16      |
|   | 6.4.1 迁移任务配置16    |
|   | 6.4.2 迁移任务管理17    |
| 7 | 应用常见问题21          |
|   | 7.1 迁移完成后的驱动更新21  |

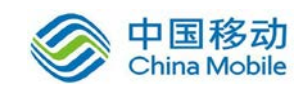

# 1修订目录

| 日期        | 修订者 | 版本号  | 说明 |
|-----------|-----|------|----|
| 2018-6-10 |     | V1.0 |    |
|           |     |      |    |
|           |     |      |    |

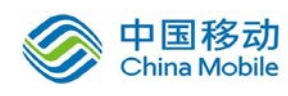

## 2 范围

本文档是迪备 CMS云迁移产品在中国移动公众服务云SAAS平台操作手册。

## 3 应用介绍

迪备 CMS 云迁移产品是一款智能的、一体化的、适应各种应用场景的业务迁移 软件,将业务系统从用户本地迁移到移动云上,通过迪备 CMS 迁移软件,用户 可以将整个工作负载或分区,从一台服务器在线实时迁移到移动云上,而且源机 和目标机之间没有品牌、型号等诸多限制。 迪备 CMS 云迁移产品提供实时的在 线复制传输,包括源服务器的历史数据以及实时变化的数据,因此用户无需再迁 移过程中,中断其业务访问。迪备 CMS 将对业务系统迁移前、迁移中、迁移后的 各个环节进行整体管控,确保业务系统在迁移的过程中近零停机。

## 4 相关术语与缩略语解释

CMS: Cloud Migration Service 云迁移服务

## 5 产品的主要功能概述

迪备 CMS 云迁移产品主要功能为将业务系统的整个工作负载在线的迁移到 物理服务器、虚拟化平台、云平台,兼容主流的服务器品牌、虚拟化平台、云平 台。

## 6 功能使用说明

### 6.1 迁移管理平台

- 6.1.1 控制台
- 6.1.1.1 软件信息

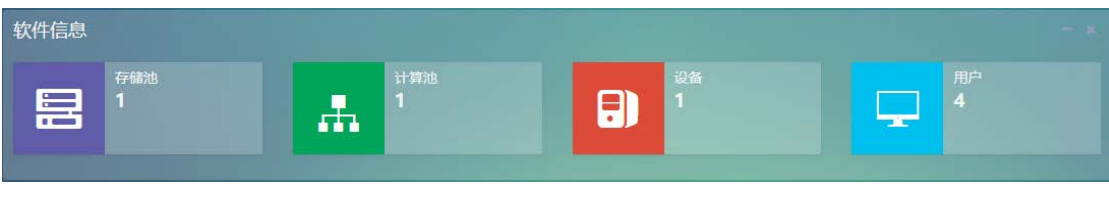

存储池:显示系统创建的存储池数量

计算池:显示系统关联的计算服务器数量

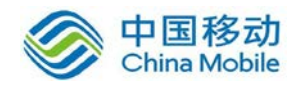

设 备:显示连接到系统的客户端数量

用 户:显示系统现有的用户数量

#### 6.1.1.2 服务监控

1. 系统硬件信息

| 服务器实时数据    |                                                                                                    |                                                           |                                                          |
|------------|----------------------------------------------------------------------------------------------------|-----------------------------------------------------------|----------------------------------------------------------|
| 服务器域名/IP地址 | root/192.168.79.195(192.168.79.195) 主机/操作系统 localhost.localdomain/Linux 3.10.0-<br>514.el7.x86_64                                                                                                    |                                                           |                                                          |
| 服务器当前时间    | 2018-01-19 11:42:16                                                                                                    | 服务器已运行时间                                                  | 0天21小时17分钟                                               |
| CPU型号      | [2核/4线程] Intel(R) Xeon(R) CPU E5-2660 v2 @ 2.20GHz   频率: 2199.225   二级缓存: 25600 KB   Bogomips: 4400.00<br>Intel(R) Xeon(R) CPU E5-2660 v2 @ 2.20GHz   频率: 2199.225   二级缓存: 25600 KB   Bogomips: 4400.00<br>Intel(R) Xeon(R) CPU E5-2660 v2 @ 2.20GHz   频率: 2199.225   二级缓存: 25600 KB   Bogomips: 4400.00<br>Intel(R) Xeon(R) CPU E5-2660 v2 @ 2.20GHz   频率: 2199.225   二级缓存: 25600 KB   Bogomips: 4400.00 |                                                           |                                                          |
| 内存         | 物理内存:共 1.8 GB 已用 1.4 GB<br>真实内存使用 1,005.2 MB ,真                                                                                                    | , 空闲 408.7 MB - SWAP区: 共 2.<br>实内存空闲 834.3 MB - Cache: 4/ | 0 GB 已用 576.5 MB, 空闲 1.4 GB<br>25.7 MB   Buffers缓冲为 0 KB |

服务器域名/IP 地址:显示 CMS 系统的管理 IP 地址。 主机/操作系统:显示主机名和操作系统内核信息 服务器当前时间:显示系统时间 服务器已运行时间:显示服务器已运行时间 CPU 型号:显示服务器 CPU 信息 内存:显示服务器内存信息

2. 处理器使用率

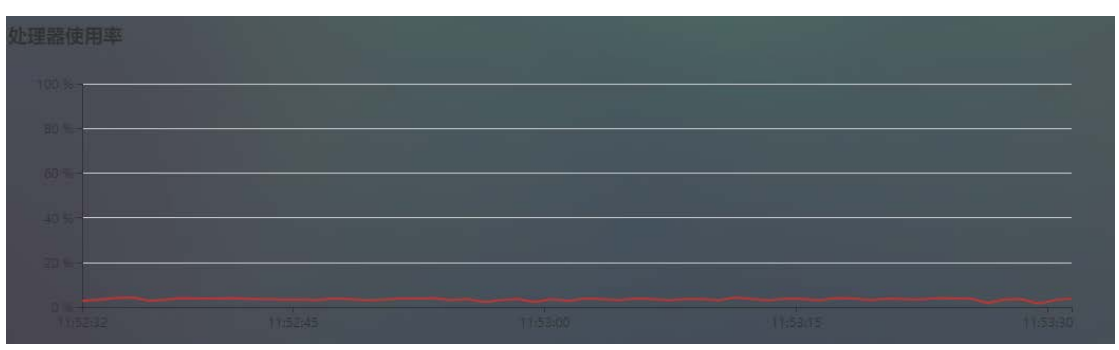

处理器使用率:监控 CMS 服务器 CPU 的使用情况

3. 内存使用率

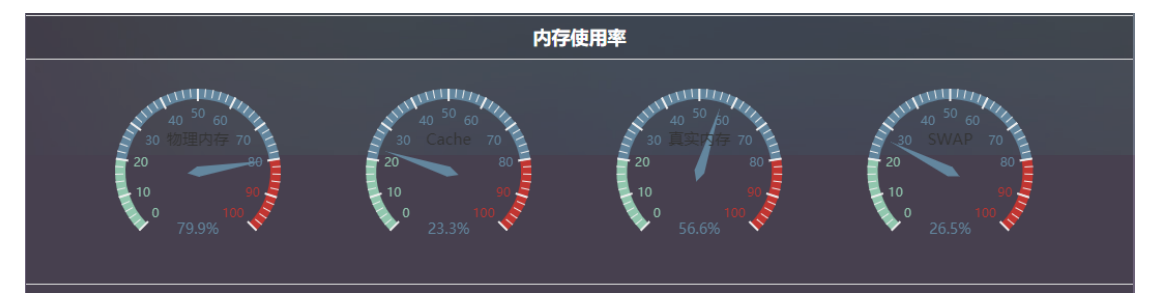

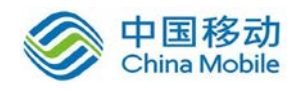

内存使用率:监控 CMS 服务器的物理内存、缓存等使用情况

4. 磁盘使用率

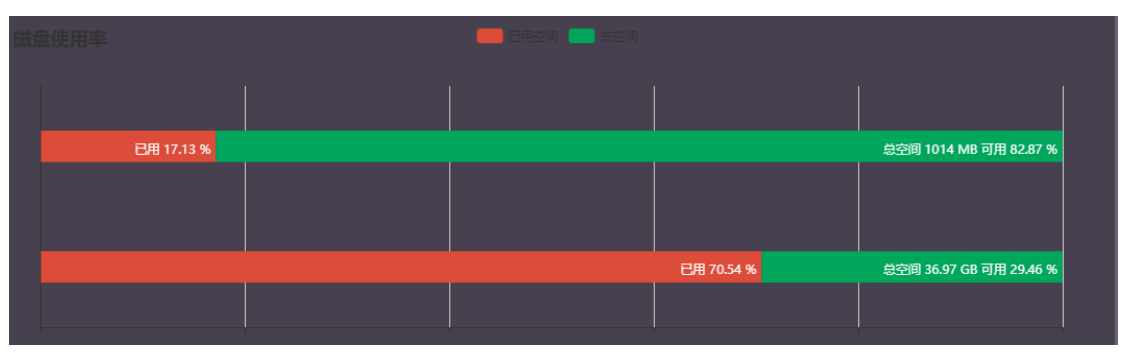

磁盘使用率:监控 CMS 存储空间使用情况

网络使用情况

| 网络使用状况     |                   |                     |       |
|------------|-------------------|---------------------|-------|
| 设备         | 接收                | 发送                  | 错误/丢失 |
| lo         | 30.94Mbps(110B/s) | 30.94Mbps(110B/s)   | 0/0   |
| virbr0-nic | 0Bbps(0B/s)       | 0Bbps(0B/s)         | 0/0   |
| virbr0     | OBbps(OB/s)       | 0Bbps(0B/s)         | 0/0   |
| ens160     | 18.9Gbps(961B/s)  | 32.34Mbps(3.444K/s) | 0/0   |

网络使用情况:监控 CMS 服务器各网卡数据传输情况

5. 全国客户分布

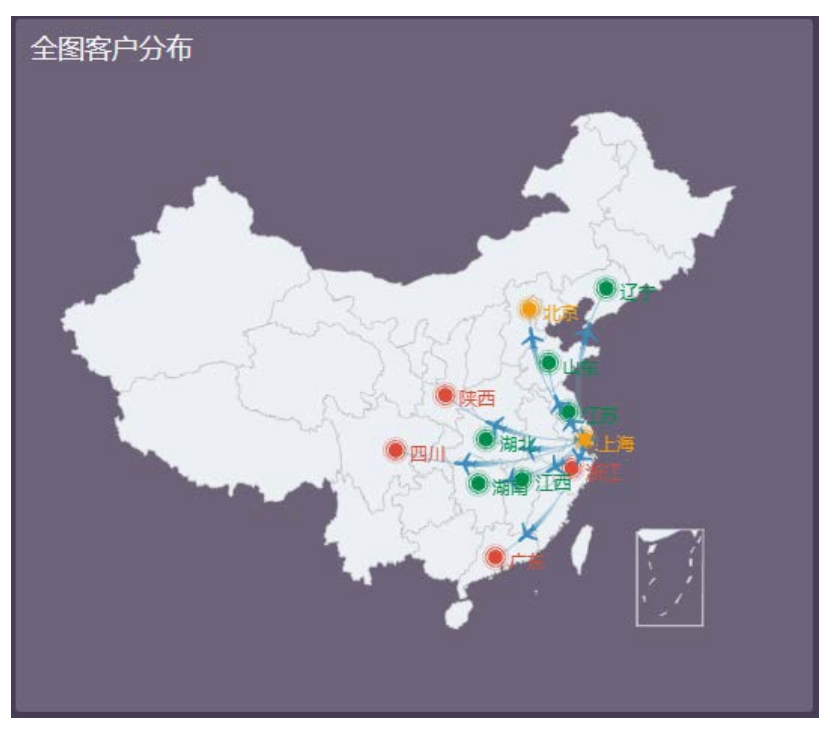

全国客户分布:显示全国客户分布情况

6. 全国渠道分布

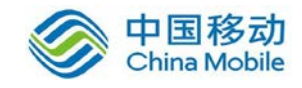

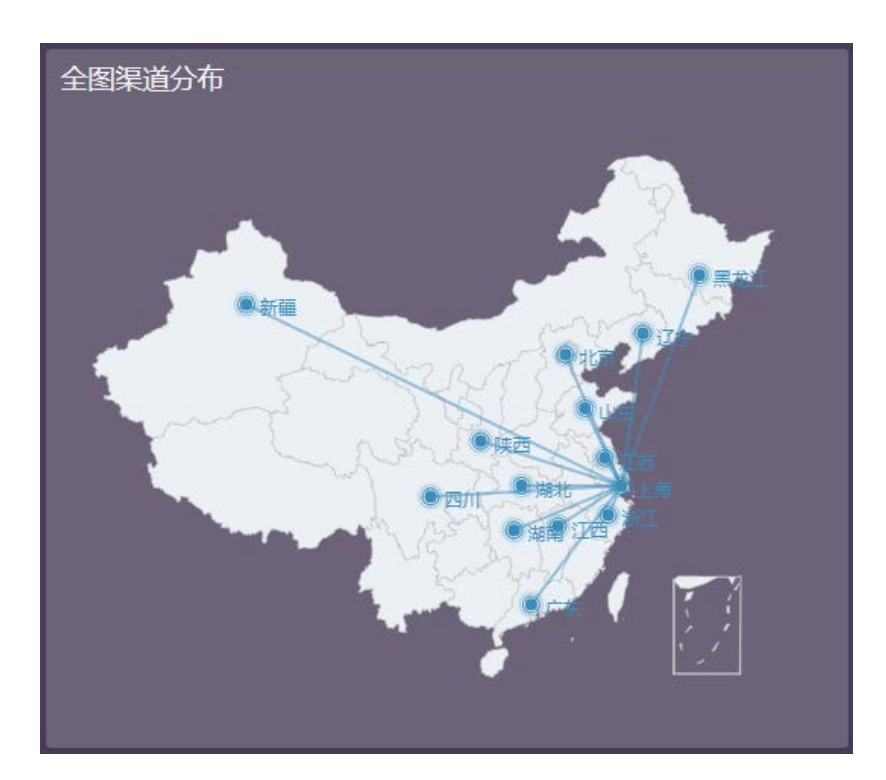

全国渠道分布:显示全国渠道分布情况

7. 开发团队

| 开发团队 |                 |  |
|------|-----------------|--|
| 产品设计 | 产品部             |  |
| 产品研发 | 研发部             |  |
| 用户界面 | 产品部             |  |
| 官方网址 | www.scutech.com |  |

开发团队:显示产品开发团队信息

8. 系统信息

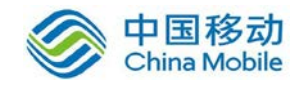

| 系统信息 |                                |
|------|--------------------------------|
| 系统版本 | 核心:v 3.0.0 平台:v 3.0.0 (高级版)    |
| 操作系统 | Linux                          |
| 运行环境 | Apache/2.4.4 (Unix) PHP/5.5.38 |
| 版权所有 | 广州鼎甲计算机科技有限公司                  |
|      |                                |

系统信息:显示 CMS 软件版本,操作信息、运行环境、版权等信息

#### 6.1.2 系统配置管理

#### 6.1.2.1 基础配置

系统基本信息配置,无特殊情况下,默认即可。

| 服务设置       | 《8· 拉利台 > 系统 > 基础和 |
|------------|--------------------|
| 服务         |                    |
| 消息服务地址     | 127.0.0.1          |
| 消息服务端口     | 5000               |
| VNC服务器     | 127.0.0.1          |
| VNC WEB地址  | 127.0.0.1          |
| VNC WEB端口  | 6080               |
| 存储服务地址     | 127.0.0.1          |
| 系统更新地址     | http://scutech.com |
| 自动退出时间(分钟) | 1000               |
|            | 提交 返回              |

### 6.1.3 服务设备管理

#### 6.1.3.1 设备管理

列表中可按分组查看连接到迪备 CMS 管理平台的客户端主机。包括源机和目标机。

【■】 目标机在线

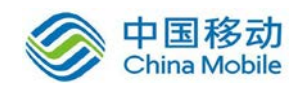

- 【 🗊 】 源机在线
- 【■】 离线设备,包括源机和目标机
- (一)、设备分组管理
- 1. 查看分组,单击【分组】
- 2. 修改分组,单击操作栏中的【编辑】,修改分组名后点击【提交】
- 3. 删除分组,单击操作栏中的【删除】
- 4. 添加分组,单击左上角【添加】,填写组名并保存

(二)、修改设备分组管理

| 设备管 | 鳕理                                        |                                       | 会控制台 > 设备 > 设备管理 |
|-----|-------------------------------------------|---------------------------------------|------------------|
| 系统  | 其它                                        | ●分組                                   |                  |
|     | 在线 🛙 代理<br>192.168<br>别名:<br>类型:源<br>系统类型 | 年後 副 代理素紙<br>79.199<br>℃<br>: Windows |                  |

- 1. 单击设备右下角【 / 】,可修改设备【别名】以及【分组】
- 2. 单击设备右下角【 💼 】,将删除该设备。

#### 6.1.3.2 存储池管理

无需配置默认即可

#### 6.1.3.3 计算池管理

无需配置默认即可

### 6.2 源端配置管理

#### 6.2.1 Windows 配置

#### 6.2.1.1 Windows 迁移客户端安装

1. 在浏览器中输入 CMS 服务端 IP 地址,在右侧找到【windows 客户端】, 点击下载。

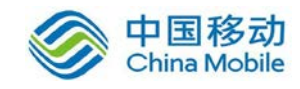

|    | 4   | admin   |              |
|----|-----|---------|--------------|
|    |     |         |              |
|    | a,  |         |              |
|    |     | 验证码     |              |
| 登录 |     |         |              |
|    | ۵ د | inux客户端 | 📲 Windows客户端 |

2. 点击【client\_windows】进行安装,安装过程根据向导进行操作。

2.1 点击【运行】安装数字签名

2.2 根据实际情况选择【语言版本】,点击【ok】

2.3 选择【I accept the agreement】接受软件许可协议,点击【Nex

t)

2.4 安装目录选择,默认即可,点击【Next】

2.5 是否创建桌面快捷键,默认即可,点击【Next】

2.6 点击【Install】进行安装。

2.7 配置连接参数,输入 CMS 服务端 IP 地址以及端口, IP 根据实际情况填写,端口默认为 5000

2.8 安装完成,选择【Yes, restart the computer now】立即重启,选择【No, I Will restart the computer later】稍后手动重启, 根据实际情况选择重启时间,点击【Finish】

3. 迁移客户端管理

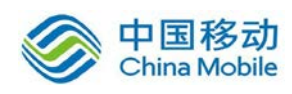

3.1 客户端服务启动:【开始】-【所有程序】-【Ahdr】-【Ahdr 启动】 或者点击桌面启动快捷键。

3.2 客户端服务停止:【开始】-【所有程序】-【Ahdr】-【Ahdr 停止】 或者点击桌面停止快捷键。

3.2 客户端服务配置:【开始】-【所有程序】-【Ahdr】-【Ahdr 设置】, 出现 DOS 界面后根据提示输入迁移服务端 IP 地址和端口,端口默认为 5000。

3.3 客户端卸载:【开始】-【所有程序】-【Ahdr】-【Ahdr 卸载】,根据 向导进行卸载,卸载完成后检查注册表,详细步骤请参考本章节【迁移客户端卸 载】。

6.2.1.2 Windows 迁移客户端卸载

登录源端操作系统,依次点击【开始】-【Ahdr】-【Ahdr 卸载】:

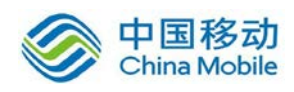

| 💿 Google Chrome<br>🏉 Internet Explorer (64 (立)<br>🏉 Internet Explorer                                                                                                    |               |
|----------------------------------------------------------------------------------------------------|---------------|
| <ul> <li>TeamViewer 13</li> <li>響 Windows Update</li> <li>品力記載曲 脑上的好性</li> </ul>                                                                                                    | Administrator |
| <ul> <li>■ 3至75年4次-26日1日3人件</li> <li>■ 360安全中心</li> </ul>                                                                                                    | 文档            |
| 퉬 Ahdr<br>🧿 Ahdr 启动                                                                                                    | 计算机           |
| <ul> <li>Weight and a state of the state of the sta</li></ul> | 网络<br>        |
| 🖸 Ahdr 卸载<br>]] KMSpico                                                                                                    | 控制面板          |
| Microsoft SQL Server 2008 Microsoft SQL Server 2008 R2                                                                                                    | 设备和打印机        |
| Microsoft Visual Studio 2008 Scutech                                                                                                    | 管理工具    ▶     |
| Wilware                                                                                                    | 帮助和支持         |
| Janahager Enterprise 5<br>Jan 附件<br>M 管理工具                                                                                                    | 运行            |
|                                                                                                    | Windows 安全    |
|                                                                                                    |               |
| ▲ 返回                                                                                                    |               |
| 搜索程序和文件                                                                                                    | 注销 ▶          |
| 🎮 🈘   🥾 🖂                                                                                                    | 3 📀 🐖 6       |

1、出现【Ahdr Client Uninstall】,选择【是(Y)】

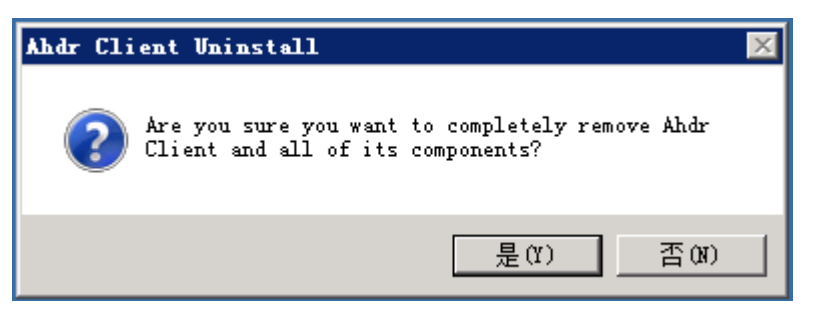

2、进入自动卸载向导,卸载完成后,选择【确定】,

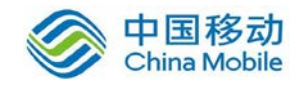

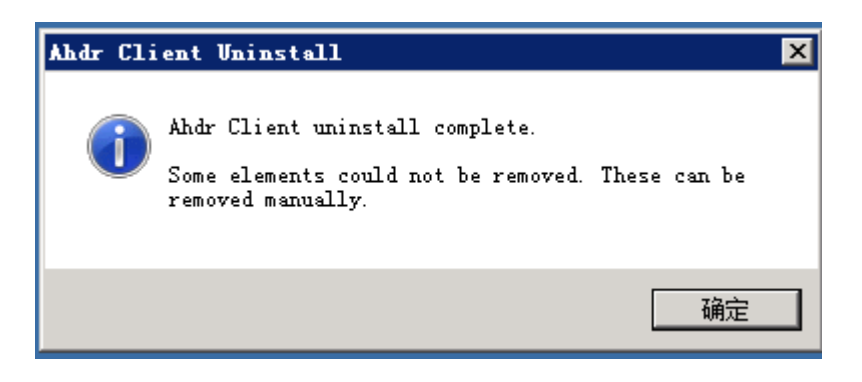

3、手动删除【C:\Program Files (x86)】目录。

4、确认是否卸载干净,打开注册表管理【regedit】-【HKEY-LOCAL-MACHI

NE】-[SYSTEM]-[Contro1Set001]-[Class]-[{4D36E967------}]-[UpperDilt

ers]是否有【AHDRDriver】,如有请删除,不然系统重启后将导致系统蓝屏。

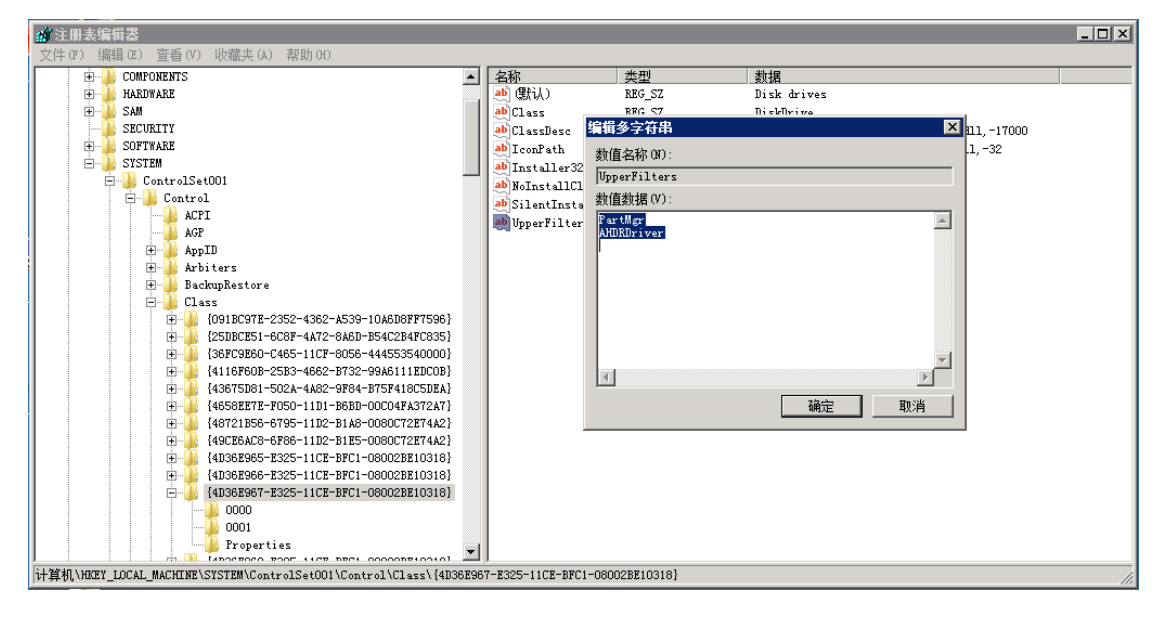

### 6.2.2 Linux 配置

6.2.2.1 Linux 迁移客户端安装

1. 在浏览器中输入 CMS 服务端 IP 地址,在右侧找到【Linux 客户端】,点击下

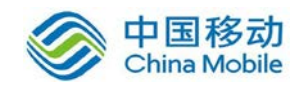

载。

|   | 登录 |           |                       |
|---|----|-----------|-----------------------|
|   |    |           |                       |
|   | 4  | admin     |                       |
| ſ |    |           |                       |
|   | a, | •••••     |                       |
| ſ |    |           | DESE                  |
|   |    | 300 ALCOS | 8 <sup>AB 2</sup> b f |
|   |    |           | 登录                    |
|   | ۵  | inux客户端   | 🖶 Windows客户端          |

- 将 Linux 迁移客户端安装包【client\_Linux.zip】通过 ftp/ssh/smb 等方式 拷贝到源端系统任意目录.
- 通过 SSH 工具登录源端系统 (root 用户), 解压【client\_Linux.zip】迁移 客户端安装包, 命令: unzip client\_linux.zip
   [root@rhel home]# unzip client\_linux.zip

4. 切换到解压目录【ahdr\_client】,安装迁移客户端代理,执行【setup.sh】
 命令: bash setup.sh install

[root@rhel ahdr\_client]# bash setup.sh install

5. 执行安装脚本过程按提示一次输入【proxy host:服务端 IP 地址】【proxy port:连接端口,默认为 5000】,至此 Linux 迁移客户端安装完成。

proxy host:192.168.79.193 proxy port(default 5000):5000 agent start ok

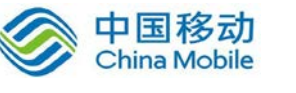

#### 6.2.2.2 Linux 迁移客户端管理

迁移客户端状态查看,命令: service ahdrd status 迁移客户端服务开启,命令: service ahdrd start 迁移客户端服务停止,命令: service ahdrd stop 迁移客户端服务重启,命令: service ahdrd restart

#### 6.2.2.3 Linux 迁移客户端卸载

切换到解压目录【ahdr\_client】,卸载迁移客户端代理,执行【setup.sh】 命令: bash setup.sh uninstall

[root@rhel ahdr\_client]# bash setup.sh uninstall

6.3 目的端管理

#### 6.3.1 目标端环境准备

需先获取 CMS 迁移 PE 镜像文件介质, CMS 迁移 PE 镜像文件介质请向鼎甲公司申请。

#### 6.3.2 目标端为虚拟机

 在虚拟化平台上创建虚拟机,虚拟机磁盘大小需大于等于源端,目标虚 拟机磁盘数量需要与源端逻辑硬盘数量一致。

2. 通过 CMS\_PE\_xxx. ISO 引导目标虚拟机。

3. 迁移目标端 PE 系统启动后,配置一个能与源端以及 CMS 服务端相通的 I P 地址。

4. 单击桌面【AhdrSetting】进行连接参数配置,出现 DOS 界面后,依次输入 CMS 服务端 IP 地址,以及默认端口 5000.

5. 单击桌面【AhdrStart】启动目标端代理服务.

6. 服务启动完成后,可在 CMS Web 管理平台中看到该目标设备。

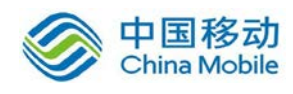

## 6.4迁移管理功能

### 6.4.1 迁移任务配置

1. 单击【新增迁移任务】

2.

| 新增迁移任务                       |        |   |
|------------------------------|--------|---|
|                              |        |   |
| 选择【源机设备】,单语                  | 击【下一步】 |   |
| ①新增迁移任务                      |        | × |
| 步骤 1/2:请选择迁移设                | 备及分区   |   |
| 请选择迁移源设备                     |        | • |
| 请选择迁移源设备<br>192.168.79.199() |        |   |
|                              |        |   |

3. 选择需要迁移的磁盘, 整机迁移请勾选所有磁盘分区, 单击【下一步】

| ●新増迁移任务                                |    |
|----------------------------------------|----|
| 步骤 1/2:请选择迁移设备及分区                      |    |
| 192.168.79.1990                        | •  |
| 磁盘-0<br>分区: (100MB)<br>分区: C: (39.9GB) |    |
| 磁盘-1<br>// 分区: E: (39.87GB)            |    |
| 下一步                                    | 取消 |

 选择目标机,磁盘于源机相对应,目标磁盘需大于或等于源磁盘,单击【提 交】

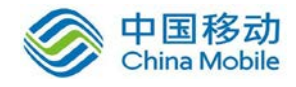

| 步骤 2/2:请选择迁移目标机  |   |            |   |
|------------------|---|------------|---|
| 192.168.79.238() |   |            |   |
| 原机               |   | 目标机        |   |
| 磁盘-0(40GB)       | ÷ | 磁盘-0(40GB) | 3 |
| 磁盘-1(40GB)       | + | 磁盘-0(40GB) |   |

5. 单击【启动】启动迁移任务,启动后【状态】将显示迁移进度,该进度为单块磁盘的迁移进度。

| 新增迁和 | 多任务 |                |                |    |                     |      |
|------|-----|----------------|----------------|----|---------------------|------|
|      | ID  | 源设备            | 目标设备           | 状态 | 创建时间                | 操作   |
|      | 2   | 192.168.79.199 | 192.168.79.238 | 7% | 2018-01-25 02:17:28 | 管理删除 |
|      |     |                |                |    |                     |      |

### 6.4.2 迁移任务管理

#### 6.4.2.1 创建迁移任务

1. 单击【设备】-【云端迁移】-【迁移管理】-【新增迁移任务】

| 迪备CMS迁移平台                                                                                                    | = 41     | 195 🔳           | 01 II 5.66     |                |      |                    | 🌍 admin 🕞         |
|----------------------------------------------------------------------------------------------------|----------|-----------------|----------------|----------------|------|--------------------|-------------------|
| III 服务设备                                                                                                    | 迁移任      | 务               | U              |                |      |                    |                   |
| <ul> <li>① 设备管理</li> <li>① 设备分组</li> <li>① 75899</li> </ul>                                                                                                    | matt     | 191135 <b>(</b> | 3              |                |      |                    |                   |
| 107 计算法                                                                                                    |          | ID              | 源设备            | 日标设备           | 4X0  | Ciarasio)          | iktr              |
| <ul> <li>一 正務管理</li> <li>● 正務管理</li> <li>● 秋村経代</li> <li>● 秋村経代</li> <li>● 坂村経代</li> <li>● 坂村経代<th></th><th></th><th>192.168.79.199</th><th>192.168.79.238</th><th>Book</th><th>2018-01-25 02:1728</th><th><b>啓理 加速用ク 5%</b></th></li></ul> |          |                 | 192.168.79.199 | 192.168.79.238 | Book | 2018-01-25 02:1728 | <b>啓理 加速用ク 5%</b> |
|                                                                                                    | 2009-201 | 8 广州祭甲          | 计算机科技有限公司      |                |      |                    | 56 Version 3.0.0  |

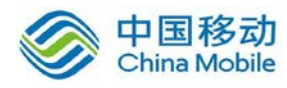

2. 选择迁移源设备以及分区,单击【下一步】

| ●新増迁移任务                      | *     |
|------------------------------|-------|
| 步骤 1/2:请选择迁移设备及分区            |       |
| 192.168.79.199()             | ٣     |
| 磁盘-0 <b>分区:</b> (100MB)      |       |
| 磁盘-1 <b>分区: E:</b> (39.87GB) |       |
|                              | 下一步取消 |

 选择迁移目标机以及目标磁盘,原机单击【提交】,如源设备有多块磁盘,则 目标机也需要创建多块磁盘。

| 牙骤 2/2:请选择迁移目标机  |             |            |   |
|------------------|-------------|------------|---|
| 192.168.79.248() |             |            |   |
| 原机               |             | 目标机        |   |
| 磁盘-0(40GB)       | <b>&gt;</b> | 磁盘-0(40GB) | , |
| 磁盘-1(40GB)       | +           | 磁盘-0(40GB) | , |

 启动迁移任务,单击任务列表右侧操作栏【启动】,任务启动后将进行初始化 迁移,初始化迁移完成后可进行增量迁移。

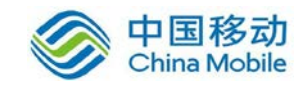

| 迁移任约 | 务  |                |                |     |                     | ▲ 控制台 > 设备 > 迁移管理 |
|------|----|----------------|----------------|-----|---------------------|-------------------|
| 新增迁移 | 任务 |                |                |     |                     |                   |
|      | ID | 源设备            | 目标设备           | 状态  | 创建时间                | 操作                |
|      |    | 192.168.79.199 | 192.168.79.248 | 未开始 | 2018-01-29 19:34:03 | 管理 启动 删除          |
|      |    |                |                |     |                     |                   |
|      |    |                |                |     |                     |                   |
|      |    |                |                |     |                     |                   |
|      |    |                |                |     |                     |                   |
|      |    |                |                |     |                     |                   |
|      |    |                |                |     |                     |                   |
|      |    |                |                |     |                     |                   |
|      |    |                |                |     |                     |                   |

 迁移任务详情,单击单击任务列表右侧操作栏【管理】可查看迁移任务信息, 包括迁移迁移源 IP,迁移目标 IP,迁移源设备、目标设备是否在线,迁移计时,迁移速度,迁移进度等信息。

| 任务详情                            |                       | ▲ 控制台 > 设备 > 迁移管理 > 迁移任务管理       |
|---------------------------------|-----------------------|----------------------------------|
| 返回                              |                       |                                  |
| 192.168.79.199→192.168.79.248   |                       | 進行中                              |
| 原机:<br>IP: 192.158.79.199<br>在线 | 1% 21.3 MB/s 00:00:16 | 目标机:<br>IP: 192.168.79.248<br>在线 |
| disk0 (40GB)                    |                       | disk0 (40GB)                     |
|                                 |                       |                                  |
|                                 |                       |                                  |
|                                 |                       |                                  |
|                                 |                       |                                  |

6. 增量同步,单击任务列表右侧操作栏【增量数据同步】

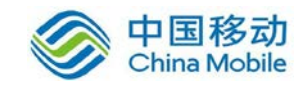

| E移任  | 务  |                |                |     |                     | 88 控制台 > 设备 > 迁移1 |
|------|----|----------------|----------------|-----|---------------------|-------------------|
| 新增迁和 | 뙌务 |                |                |     |                     |                   |
|      | ID | 源设备            | 目标设备           | 状态  | 创建时间                | 操作                |
|      | 7  | 192.168.79.199 | 192.168.79.248 | 已完成 | 2018-01-29 21:44:01 | 管理 増量同步 删除        |
|      |    |                |                |     |                     |                   |
|      |    |                |                |     |                     |                   |
|      |    |                |                |     |                     |                   |
|      |    |                |                |     |                     |                   |
|      |    |                |                |     |                     |                   |
|      |    |                |                |     |                     |                   |
|      |    |                |                |     |                     |                   |
|      |    |                |                |     |                     |                   |
|      |    |                |                |     |                     |                   |

#### 6.4.2.2 迁移后的业务切换

#### 一、切换前准备工作:

- 1. 中断源端业务服务,让源端不再更新生产业务数据。
- 2. 在迪备 CMS 管理平台中进行一次增量同步,直到增量同步完成。

| 迁 | 移任   | 务  |                |                |     |                     | 会控制台 > 设备 > 迁移管理 |
|---|------|----|----------------|----------------|-----|---------------------|------------------|
|   | 新增迁移 | 奼务 |                |                |     |                     |                  |
| Г |      | ID | 源设备            | 目标设备           | 状态  | 创建时间                | 操作               |
|   |      | 7  | 192.168.79.199 | 192.168.79.248 | 已完成 | 2018-01-29 21:44:01 | 管理 増量同步 删除       |
|   |      |    |                |                |     |                     |                  |
|   |      |    |                |                |     |                     |                  |
|   |      |    |                |                |     |                     |                  |
|   |      |    |                |                |     |                     |                  |
|   |      |    |                |                |     |                     |                  |
|   |      |    |                |                |     |                     |                  |
|   |      |    |                |                |     |                     |                  |
|   |      |    |                |                |     |                     |                  |

#### 二、切换过程:

- 1. 源端系统下线(关机或断开生产网络)
- 2. 重启目标端, 启动选择硬盘引导
- 3. 目标端可正常启动后,进行系统更新目标端专用驱动,如目标端为虚拟化平

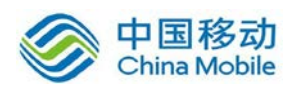

台,则更新虚拟化平台 tools,如目标端是物理服务器,则更新该品牌服务器专用驱动。

备注:如目标端重启后出现蓝屏或者无限自动重启的问题,请参考本文档《驱动更新》章节。

## 7 应用常见问题

### 7.1 迁移完成后的驱动更新

迁移完成后,重启目标端出现蓝屏或无限自动重启现象,请安以下步骤进行 驱动更新。

- 1. 使用 DBacupCMS PE 重新引导目标端。
- 2. 进入系统后进入 Y:/ahdrPE/MSDRV 目录
- 3. 执行 DrvUpdate.exe 进行驱动更新,选择对应的驱动文件进行驱动注入,注 入完成后重启目标端。

| 🕌 Y:\MSDRV                                                                                                    |                                                                                                    |                                                                                                    |                                                                    |        |          |
|----------------------------------------------------------------------------------------------------|----------------------------------------------------------------------------------------------------|----------------------------------------------------------------------------------------------------|--------------------------------------------------------------------|--------|----------|
| 🌀 🕤 🗸 🕨 🗸 计算机 🕶 CD 驱动器                                                                                                    | 器 (Y:) AhdrPE ▼ MSDRV ▼                                                                                                    | ▼ 🛃 搜索 MSDRV                                                                                                    |                                                                    |        | <u> </u> |
| 文件(F) 编辑(E) 查看(V) 工具(T)<br>组织 ▼ 刻录到光盘                                                                                                    | ) 帮助(H)                                                                                                    |                                                                                                    |                                                                    | :≡ ▼ [ | 1 0      |
| 🔺 📩                                                                                                    | 名称 ^                                                                                                    | 修改日期                                                                                                    | 类型                                                                 | 大      | 小        |
| ■ 「 桌面<br>● ● ● SYSTEM<br>● ● 计算机<br>● ● Y盘驱动器 (A:)<br>● ● ● OF 驱动器 (Y:) AhdrPE<br>● ● Boot<br>● ● Efi<br>● ● MSDRV<br>● IDEWINDOWS2000X86 | <ul> <li>★ 光盘中当前包含的文件 (12)</li> <li>▲ IDEWINDOWS2000X86</li> <li>▲ IDEWINDOWS2003AMD64</li> <li>▲ IDEWINDOWS2003X86</li> <li>▲ IDEWINDOWS2008AMD64</li> <li>▲ IDEWINDOWS2003AMD64</li> <li>▲ WINDOWS2003X86</li> <li>▲ WINDOWS2003X86</li> <li>▲ WINDOWS2003X86</li> <li>▲ WINDOWS2003X86</li> <li>▲ WINDOWS2003X86</li> <li>▲ WINDOWS2003X86</li> <li>▲ WINDOWS2003X86</li> <li>▲ WINDOWS2003X86</li> <li>▲ WINDOWS2003X86</li> <li>▲ WINDOWS2003X86</li> <li>▲ WINDOWS2003X86</li> <li>▲ WINDOWS2003X86</li> </ul> | 2018-01-09 22:29<br>2018-01-09 22:29<br>2018-01-09 22:29<br>2018-01-09 22:29<br>2018-01-09 22:29<br>2018-01-09 22:29<br>2018-01-09 22:29<br>2018-01-09 22:29<br>2018-01-09 22:29 | 文件夹<br>文件夹<br>文件夹<br>文件夹<br>文件夹<br>文件夹<br>文件夹<br>文件夹<br>文件夹<br>文件夹 |        |          |
| IDEWINDOWS2003AM                                                                                                    | DrvUpdate.exe                                                                                                    | 2016-01-13 10:44                                                                                                    | 应用程序                                                               |        | 1,952 KB |
| IDEWINDOWS2008AM                                                                                                    | MergeIDE.exe                                                                                                    | 2016-01-27 15:34                                                                                                    | 应用程序                                                               |        | 66 KB    |
| DEWINDOWS2008X86                                                                                                    | MergeSCSI.exe                                                                                                    | 2016-01-27 15:34                                                                                                    | 应用程序                                                               |        | 66 KB    |
| Programs                                                                                                    | •                                                                                                    |                                                                                                    |                                                                    |        |          |

备注:如更新驱动后仍蓝屏或自动重启,请重新执行1-2步骤,在3步骤选 择其它驱动文件注入。